# **Procedure of Payment through State Bank Collect**

## **MODE OF PAYMENT:**

#### **Application Fee**

Application Fee: **Rs.200/-** (for GENERAL and others candidate) and **Rs.100/-** (for SC/ST/PWD candidate) for each course of application.

Two payment methods are available i.e. online payment through Internet Banking /ATM cum Debit Card/ Credit Card or by cash deposition at any State Bank Branch.

#### A. Online Payment :

### The instructions for the On-Line Payment of Application Fees

The Application Fees can be paid through **State Bank** Collect online Banking from anywhere. Facility can be operated by student's parents also through their online banking facility. However, they should enter their-ward's details correctly. The steps stated below shall be strictly followed

This facility is available to students and parents having "SBI internet banking facility or **SBI ATM-cum-Debit** Card". Account Online Transaction facility".

In addition to **this, the students and parents** having **"Other Bank Debit Cards or Credit Cards" can also log** on to <u>www.onlinesbi.com</u> and make their Payments of Fees through this portal following the instructions given below. Bank Commission is Rs.10/- to Rs.15/- as applicable extra to be borne by the candidate.

#### Instructions for Payment of Fees through State Bank Collect from SBI Portal (Steps 1 to 27)

- 1. Go to <u>www.onlinesbi.com</u>
- **2.** Select State Bank Collect on Top Horizontal Bar.
- **3.** Read and Tick Mark ( $\sqrt{\text{check box}}$ ) on Accept Terms & Conditions.
- 4. Click on Proceed.
- 5. Select State: West Bengal (from drop down menu).
- 6. Select *Type:* Educational Institutions (from drop down menu).
- 7. Click on GO.
- 8. Select Educational Institution: Calcutta University PG ONLINE SYSTEM
- 9. Select (Appropriate Option): M.Tech. Admission
- **10.** Please note that while paying prescribed Application Fees, select University Fees.
- **11.** Select Programme: M. Tech. Admission (from drop down menu).
- **12.** Enter Your (1) Application No. 2) Name 3)Email 4) Mobile 5) Amount.
- **13.** Enter Mobile Number and DOB.
- **14.** Enter Particulars (If you like to add).
- **15.** Enter Fees Amount (as applicable) to be paid as mentioned in Application form after online submission.
- 16. Enter Remarks (If you like to add for your information).
- **17.** Enter Your Name as entered in University records.
- **18.** Enter Your Date of Birth.
- **19.** Confirm Your Mobile Number (the same as entered in step 13).
- 20. Enter the Text as shown in the Image appearing on screen
- **21.** Click on Submit.
- 22. <u>Please verify the entries carefully for its correctness.</u> Once transaction is completed <u>cannot be reverted</u>.
- 22. Click on Confirm.
- 23. You will see State Bank Multiple Options Payment System (MoPS)
- 24. You may choose Net Banking (SBI only) or Card payments.
- **26.** In Card Payments, you have three options: 1. SBI ATM-cum-Debit Card, 2. Other Bank Debit Cards and 3. Credit Cards (Check the Bank Charges, appearing against all these options)
- 27. Note that Bank Charges are minimum for SBI Net Banking and SBI ATM-cum-Debit Card.

# **B. PAYMENT BY CASH :**

If you select payment mode in Cash, you will get option for bank as SBI. Bank Commission is extra to be borne by the candidate.

## Instructions for Payment of Fess by Cash through "State Bank Collect" from SBI Portal www.onlinesbi.com (follow Steps 1 to 24 as mentioned above then)

- 25. Click on the other payment mode option as SBI Branch.
- 26. Follow the further process as per the instructions appearing on screen.
- 27. Print Pre acknowledgement Payment (PAP) for cash payment through any SBI Branch
- 28. Go to any SBI Branch and make the payment on production of the PAP.
- 29. After payment Print e-Receipt from State Bank Collect.
- 30. Please take Photo Copy of e-Receipt.
- 31. Attach /Photo copy of e-receipt with Application form for submission at the University Office or by post / Courier on the days specified and displayed on the website.